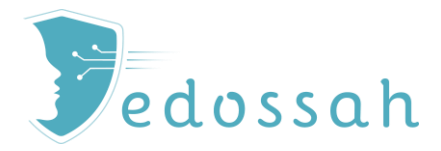

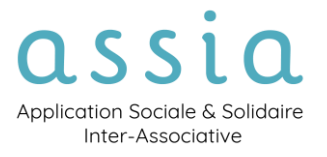

## FICHE PRATIQUE

# PARAMÉTRER LES EN-TÊTES DES DOCUMENTS ÉDITÉS

### Quoi ?

> Paramétrer la composition des en-têtes des documents édités sur Assia.

> Activer un entête de sous-service

## Qui ? 🖧 🌡

Action réalisable par un Administrateur ou un Administrateur Général (logos).

## Comment ? 🖾 /

En paramétrant l'Organisation, les Pôles et les Services.

(1) En l'absence de logo de Pôle, c'est celui de l'organisation qui est utilisé.

En l'absence de logo d'Organisation, c'est celui d'Assia est utilisé par défaut.

Sauf dans le cas d'un paramétrage du service.

Les en-têtes reprennent les informations saisies dans les paramétrages de l'Organisation, des Pôles et des Services :

Son paramétrage se fait selon le niveau de logo désiré (Organisation ou Pôle) dans la page de paramétrage correspondante.

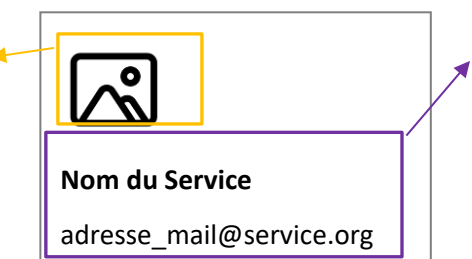

Nom, adresse mail et numéro de téléphone du service sont paramétrés dans la page de paramétrage du Service.

### SOMMAIRE DE LA FICHE

| 🕸 PARAMÉTRER LE LOGO DE L'ORGANISATION – 🖧 |  |
|--------------------------------------------|--|
| 🖗 PARAMÉTRER LE LOGO DU PÔLE - 🖧           |  |
| PARAMETRAGE DE L'ENTETE DU SERVICE4        |  |
| PARAMETRAGE DE L'ENTETE DU SOUS-SERVICE    |  |

١.

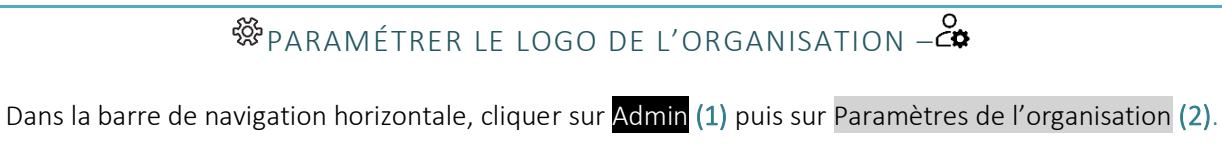

| Assia                                    | n Mon espace                  | Suivis 🔻 | Agenda 🝷 | Notes | Répertoire 🝷              | Gestion       | Admin      | ?    |
|------------------------------------------|-------------------------------|----------|----------|-------|---------------------------|---------------|------------|------|
| Admini                                   | stration                      |          |          |       |                           |               | 1          |      |
| Export<br>• Exporter le<br>• Gérer les n | s données<br>nodèles d'export |          |          | 2     | Paramètres<br>• Paramètre | es de l'orga  | anisation  | ]    |
| Création / N                             | Iodification                  |          |          |       | Indicateurs<br>Indicateu  | rs d'activité | é des serv | ices |

- II. La page de paramétrage de l'organisation s'ouvre. Pour télécharger le logo, cliquer sur Choisir un fichier
   (3). Une fenêtre s'ouvre. Sélectionner l'image et cliquer sur **Ouvrir**.
- III. Valider la configuration en cliquant sur le bouton Mettre à jour en bas à droite de la page (4).

| Lesia AMon               | espace Suivis + Agenda + Notes Répertoire + Gestion A                                                | dmin ?                          | Recherche personne Se déconnecter<br>Session expire dans 44mn 55s |
|--------------------------|----------------------------------------------------------------------------------------------------|---------------------------------|-------------------------------------------------------------------|
| Administration / ESPEREF | 95                                                                                                   |                                 |                                                                   |
| ESPERER 95               |                                                                                                    |                                 |                                                                   |
| Nom *                    | ESPERER 95                                                                                           |                                 |                                                                   |
| Téléphone                |                                                                                                    | Email                           |                                                                   |
| Adresse *                | 95520 Osny 🔒<br>Recherche dynamique par autocomplétion                                               | Informations<br>complémentaires | XXX<br>Bâtiment, codes d'accès, étage, N* de porte                |
| Logo<br><b>3</b>         | Choisir un fichier Aucun fichier n'a été sélectionné<br>Formats d'image acceptés : jpg, jpeg ou png. |                                 |                                                                   |
| Couleur du thème *       | Noir 👻                                                                                               | 4                               | Mettre à jour                                                     |

## 🏶 PARAMÉTRER LE LOGO DU POLE - 🖧

I. Dans la barre de navigation horizontale, cliquer sur Admin (1) puis sur Création/Modification Pôles (2).

| Assia                 | ☆ Mon espace Suivis ▼ | Agenda • Notes Répertoire • Gestion Admin ?                       |
|-----------------------|-----------------------|-------------------------------------------------------------------|
| Admin                 | istration             | 1                                                                 |
| Export<br>• Exporter  | r les données         | <ul><li>Paramètres</li><li>Paramètres de l'organisation</li></ul> |
| Création /<br>2 Pôles | Modification          | Indicateurs     Indicateurs d'activité des services               |
| Services              |                       |                                                                   |

II. La liste des Pôles s'affiche. Cliquer sur le bouton • sur la ligne correspondante (3).

| Pôle | 25                           |                |                                   |         |           |
|------|------------------------------|----------------|-----------------------------------|---------|-----------|
|      |                              | Recherche      | Actif ~ Q                         | 3       |           |
| F Cr | éer un nouveau pôle          |                |                                   |         |           |
|      | Pôle 🗧                       | Téléphone      | Email                             | Adresse | Commune 🖨 |
| 3    | Habitat et Accès au Logement | 01 34 43 48 70 | polehabitat@experie-H.org         | XXX     | Pontoise  |
| ٩    | Hébergement Social           | 01 30 38 62 60 | direction.pole-Indisequente-M.org | XXX     | Pontoise  |
| 6    | Insertion-Formation          |                |                                   |         |           |
| ٩    | SIAO - Veille sociale        | 01 77 63 91 20 | direction.size/Hi@experier.Hi.org |         |           |
| e    | Socio-judiciaire             |                |                                   |         |           |

- III. La page de paramétrage du Pôle s'ouvre.
- IV. Pour télécharger le logo, cliquer sur Choisir un fichier(4).
- V. Une fenêtre s'ouvre. Sélectionner l'image et cliquer sur **Ouvrir**.
- VI. Valider la configuration en cliquant sur le bouton
   Mettre à jour en bas à droite de la page (5).

|                         | Carbon and the second second s |   |                                 |                                               |
|-------------------------|----------------------------------------------------------------------------------------------------|---|---------------------------------|-----------------------------------------------|
| lom *                   | Habitat et Accès au Logement                                                                                                    |   |                                 |                                               |
| éléphone                | 01.54.43.48.70                                                                                                    |   | Email                           | pointabilat@express=fil.org                   |
| esponsable              | GUILLET Noël                                                                                                    | ~ |                                 |                                               |
| dresse                  | 95 300 Pontoise                                                                                                    | - | Informations<br>complémentaires |                                               |
| Г                       | Recirer che ugnamique par autocompresion                                                                                                    |   | 1                               | balailleni, codes o acces, etage, n' de porte |
| <sup>ogo</sup> <b>4</b> | Choisir un fichier Aucun fichier n'a été sélectionné                                                                                                    |   |                                 |                                               |
| L                       | eviniais o mage acceptes ; jpg, jpeg ou prig.                                                                                                    |   | J                               |                                               |
| ouleur du thème *       | Marron                                                                                                    | ~ |                                 |                                               |

PARAMETRAGE DE L'ENTETE DU SERVICE

Dans la barre de navigation horizontale, cliquer sur Admin (1) puis sur Création/Modification Services (2).

| Assia                                                                                            | A Mon espace                          | Suivis • Agend | • Notes Rép | pertoire = Gestio | n Admin ? | Recherche personne | Renée M.<br>Se déconnecter<br>Session expire dans 43mn 46s |
|--------------------------------------------------------------------------------------------------|---------------------------------------|----------------|-------------|-------------------|-----------|--------------------|------------------------------------------------------------|
| Administ                                                                                         | ration                                |                |             | _                 |           |                    |                                                            |
| Export<br>• Exporter les di<br>• Gérer les mod<br>Création / Mod<br>• Services<br>• Utilisateurs | ennées<br>éles d'export<br>lification |                |             |                   |           |                    |                                                            |

2. La liste des Services s'affiche. Cliquer sur le bouton • sur la ligne correspondante (3).

| Servi        | ces                                    |                    |                |                                 |           |            |
|--------------|----------------------------------------|--------------------|----------------|---------------------------------|-----------|------------|
|              | chu                                    | •                  | Commu          | une Pôle                        | ~ Q 4     |            |
| Résultat : 5 | i                                      |                    |                |                                 |           |            |
|              | Service 🗢                              | Pôle 💠             | Téléphone      | Email                           | Adresse 🗘 | Ville 💠    |
| 0            | CHU base de loisir de<br>Cergy         | Hébergement Social |                |                                 | XXXX      | Cergy      |
| 0            | CHU Bezons                             | Hébergement Social | 06 77 58 88 09 | chu.bezonsi@esperer-95.org      | ххх       | Bezons     |
| ۲            | CHU des Carrières                      | Hébergement Social | 01 34 34 94 00 | chu.lescarrieres@esperer-95.org | XXX       | Pontoise   |
| ۲            | CHU le Point de Départ<br>(Argenteuil) | Hébergement Social | 06-02 13-06-02 | chu.argenteuli@esperer-95.org   | XXX       | Argenteuil |
| 0            | CHU Taverny                            | Hébergement Social | 06-45-63-86-07 | chu.lavemy@esperer-95.org       | ххх       | Taverny    |

3. La page de paramétrage du Service s'ouvre. Cliquer sur l'onglet Paramètres (4).

| Nom *               | CHU des Carrières                                             |   | Pôle                            | Hébergement Social                          | ~      |
|---------------------|---------------------------------------------------------------|---|---------------------------------|---------------------------------------------|--------|
| Téléphone           | 01 34 34 94 00                                                |   | Email                           | chulescarrieres@experier-95.org             |        |
| Responsable         | Sélectionner                                                  | ~ |                                 |                                             |        |
| Adresse *           | XXX, 95300 Pontoise<br>Recherche dynamique par autocomplétion | ۵ | Informations<br>complémentaires | Bâtiment, codes d'accès, étage, N° de porte |        |
| Numéro FINESS       | 950031278                                                     |   | Numéro SIRET                    | 323 450 270 00042                           |        |
| Date d'ouverture    | 01/01/1995                                                    | Ð | Date de fermeture               | jj/mm/aaaa                                  | E      |
| Écrire un commentai | re                                                            |   |                                 |                                             |        |
|                     |                                                               |   |                                 | Mettre                                      | à jou  |
| Dispositifs         |                                                               |   |                                 |                                             | $\sim$ |
| Orienteurs/pre      | scripteurs                                                    |   |                                 |                                             | $\sim$ |

4. L'onglet Paramètres se développe :

Il est possible de déterminer les composantes de l'en-tête du service à partir des éléments suivants :

#### Service, Adresse, Email, Téléphone, N° SIRET.

Les éléments sélectionnés respecteront l'ordre précité.

 Valider la configuration en cliquant sur le bouton Mettre à jour en bas à droite de la page (5).

ല

| Type d'activité *       | Accompagnement social ~               | Niveau de visibilité des | Tous                                              |                                        |     |
|-------------------------|---------------------------------------|--------------------------|---------------------------------------------------|----------------------------------------|-----|
|                         |                                       | suivis                   | Niveau de visibilité des s                        | uivis sur les fiches groupe et personn | e   |
|                         | <ul> <li>Coefficient</li> </ul>       |                          | Verrouillage des                                  | notes                                  |     |
|                         | Suivis avec coefficient (pondération) |                          | Seul un administrateur p<br>par un administrateur | eut modifier ou supprimer une note o   | tré |
| Paramétrages des docume | ents                                  | Cinesturo du conico      |                                                   |                                        |     |
| Liement de l'en-tete    | Service × Selectionner *              | Signature du service     |                                                   |                                        |     |
|                         | Adresse                               |                          | Définir ici la signature pr                       | our les documents de votre service     |     |
|                         | Téléphone<br>Em 2                     |                          | (attestation, reçu, quittai                       | nce)                                   |     |
| Type de document        | Numéro SIRET                          |                          | Choix du logo                                     | Niveau de confidentialité              |     |
| T Aloutor               |                                       |                          |                                                   |                                        |     |
| Allouter                |                                       |                          |                                                   |                                        |     |
|                         |                                       |                          |                                                   |                                        |     |

Attention la sélection de ces données rend obligatoire le renseignement des champs correspondant plus haut sur la page.

#### PARAMETRAGE DE L'ENTETE DU SOUS-SERVICE

Il est possible dans le cas où le service comprend un ou plusieurs services d'activer l'utilisation des données du sous-service dans les entêtes en lieu et place de celles du service.

Dans ce cas cocher la case dédiée et penser à bien renseigner tous les champs définis dans l'en-tête du service car ils deviennent obligatoires.

| Créé le 08/04/20 | 25 à 14:44 par TORREMOCHA En                      | neline (M | lodifié le 08/04/2025 à 1       | 14:48)                                                                                                    |
|------------------|---------------------------------------------------|-----------|---------------------------------|----------------------------------------------------------------------------------------------------|
| Nom *            | Sous-service CHU                                  |           |                                 |                                                                                                    |
| Téléphone        | 01 04 04 04 04                                    |           | Email                           | sousservice@chu.fr                                                                                                    |
| Responsable      | BENARD Alain                                      | ~         |                                 |                                                                                                    |
| Adresse          | Rue Bernardin<br>de Saint-pierre,<br>95610 Éragny | •         | Informations<br>complémentaires | Bâtiment, codes d'accès, étage, N° de porte                                                                           |
|                  | Recherche dynamique par<br>autocomplétion         |           | -                               |                                                                                                    |
| Numéro<br>SIRET  | 323 450 270 00042                                 |           |                                 | Utiliser dans les en-têtes de<br>documents<br>Si activé, ces informations<br>remplaceront celles du service<br>parent |
| Écrire un con    | nmentaire                                         |           |                                 |                                                                                                    |